## CARA MENJALANKAN PROGRAM

- Pastikan handphone sudah terhubung dengan internet agar aplikasi mampu di download dan database dapat di akses.
- 2. Aplikasi ini dibuat dengan android studio sehingga hanya bisa dijalankan pada perangakat mobile android dan diharuskan untuk mengginstal terlebih dahulu.
- Untuk sistem yang digunakan adalah android jika sistem operasi yang digunakan lain seperti Iphone maka tidak direkomendasikan.
- 4. Install aplikasi terlebih dahulu untuk download APKnya di APK Skripsi.
- 5. Setelah itu jalankan aplikasi yang telah di install, maka akan menampilkan splashscreen.seperti berikut.

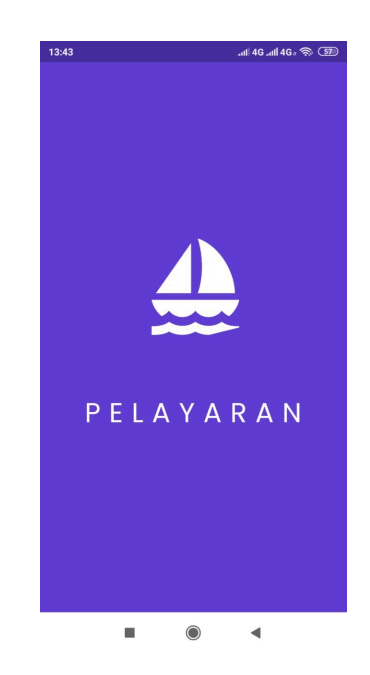

Lalu menampilkan menu awal dengan 1 *button* untuk menampilkan ke halaman *login* aplikasi.

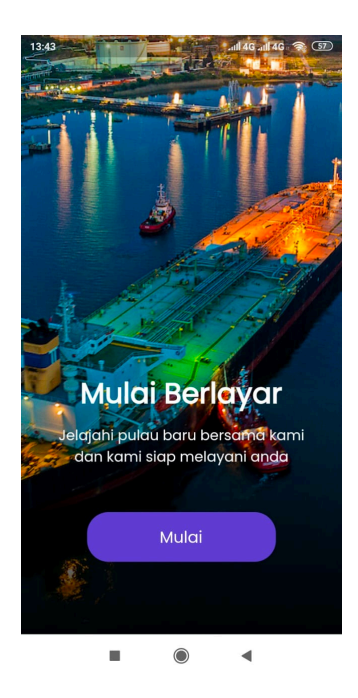

7. User diminta untuk *login* terlebih dahulu dengan 2 metode pertama mendaftar pada register lalu metode kedua menggunakan akun google.

| ari Memulai<br>ersama Kami                                          | Mari Memulai<br>Bersama Kami                |
|---------------------------------------------------------------------|---------------------------------------------|
| Email Address                                                       | <b>«</b>                                    |
| Password                                                            | Choose an account<br>to continue to skripsi |
|                                                                     | Riki Hikmianto<br>dayatketangga95@gmail.com |
| Masuk                                                               | Riki Hikmianto<br>rikymelonk00@gmail.com    |
| Belum punya akun ?<br>Silahkan <u>Register</u><br>Atau Login Dengan | Add another account                         |
|                                                                     |                                             |

8. Menampilkan halaman utaman yang memiliki pemesanan tiket dan informasi pelabuhan.

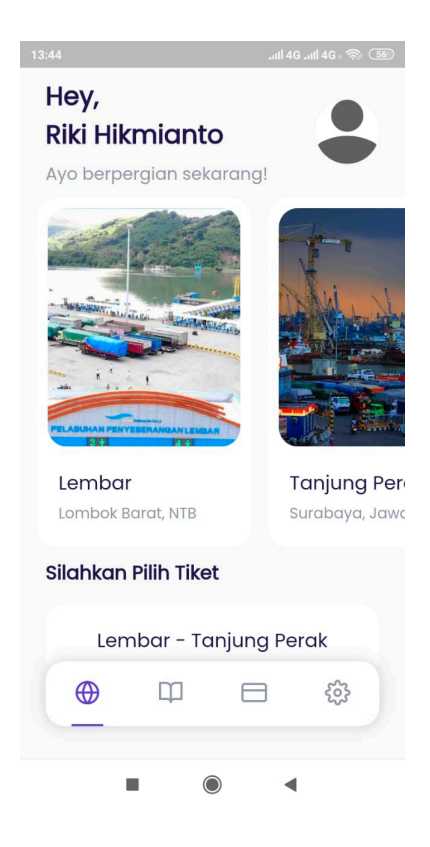

9. Untuk menu informasi tiket menampilkan informasi kapal dan harga kapal.

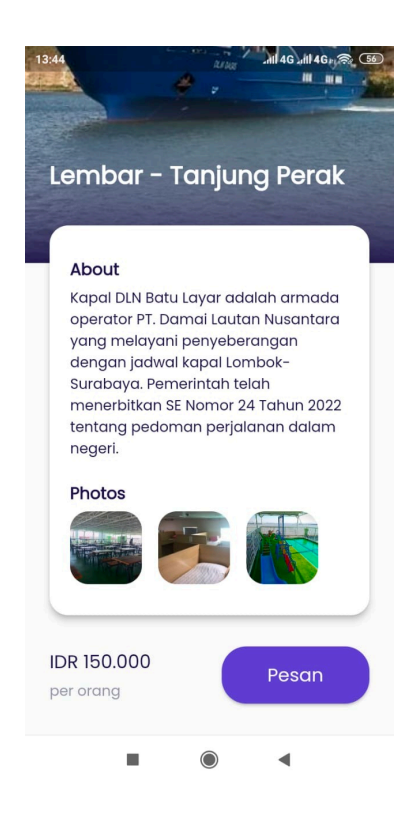

10. Untuk menu pemensan tiket akan melakukan proses pemilihan paket yang di inginkan.

| ⊕ 1 ⊖<br>⊕ 0 ⊖              |
|-----------------------------|
| ⊕ ∘ ⊝                       |
|                             |
| ⊕ 1 ⊖                       |
|                             |
| katan                       |
|                             |
| er whatsapp<br>ng dipesanan |
|                             |
| ket                         |
|                             |

11. Kemudian akan diarahkan ke halaman detail tiket yang sudah dipilih.

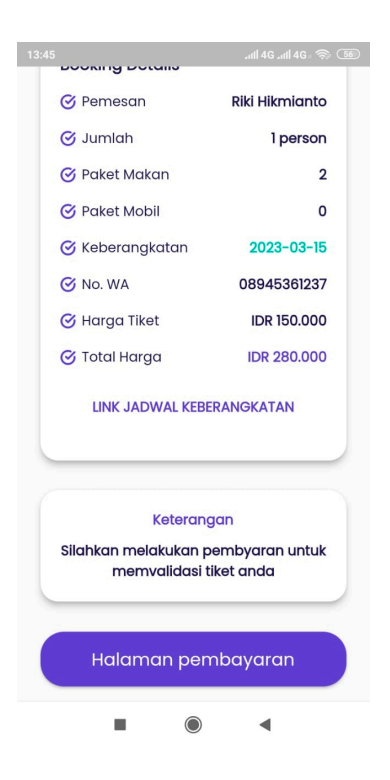

12. Kemudian memilih metode rekening pembayaran yang diinginkan.

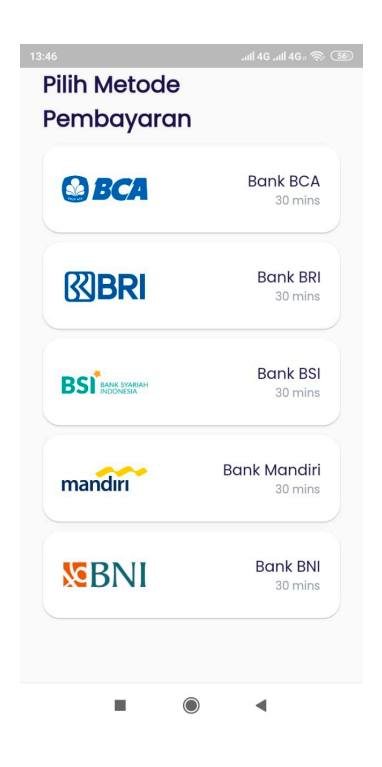

13. Pada menu pembayaran akan menampilkan data rekening untuk melakukan pembayaraan oleh user.

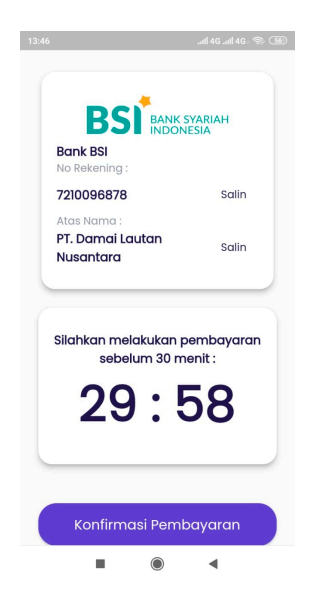

14. Kemdian konfirmasi pembayaran yang sudah dilakukan oleh user

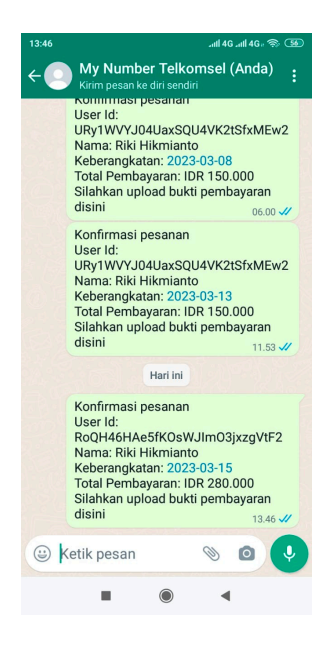

15. Jika selesai pembayaran maka akan dikirimkan e-ticket melalui whatsapp user yang telah didata sebelumnya.